# Legal Connection (LC) - Project Setup

## Step 1: Clone the Repository

To get started, clone the repository using the following command:

git clone ssh://codeserver.dev.927a2844-ca56-4821-b998-7ded4d96eb36@codeserver.dev.927a2844-ca56-4821-b998-7ded4d96eb36.drush.in:2222/~/repository.git -b master legal-connection-d8

Note: Please ensure to use the exact command provided by Pantheon for cloning the repository.

## Step 2: Install Lando

Make sure you have <u>Lando</u> (https://docs.lando.dev/install/macos.html ) installed on your machine. Follow the instructions in the official documentation for installation based on your operating system.

## Step 3: Initialize Lando

Once Lando is installed, initialize your site to use Lando by running the following command in your project directory:

lando init

Follow the prompts displayed on your screen to complete the configuration.

#### **Step 4: Install Dependencies**

After initialization, install all required dependencies by running:

lando composer install

#### Step 5: Download and Add the Database

Download the latest database backup from Pantheon and place it in your project directory.

#### Step 6: Import the Database

To import the database, use the following command:

lando db-import somedumpfile.sql.gz

#### Step 7: Run Your Site

Now you can run your site by executing the following command: lando start